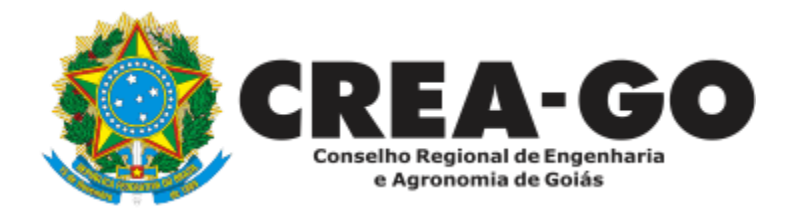

## ALTERAÇÃO DE DADOS CADASTRAIS

Online

O Requerimento destina-se a profissionais que desejam alterar dados cadastrais do registro de pessoa física.

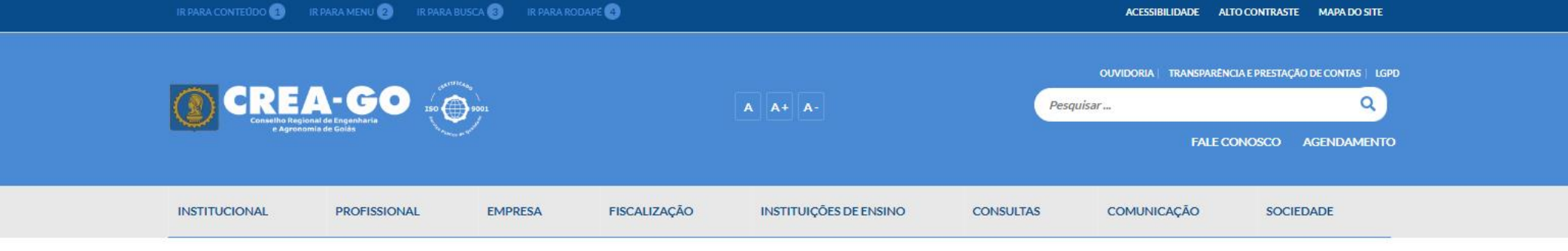

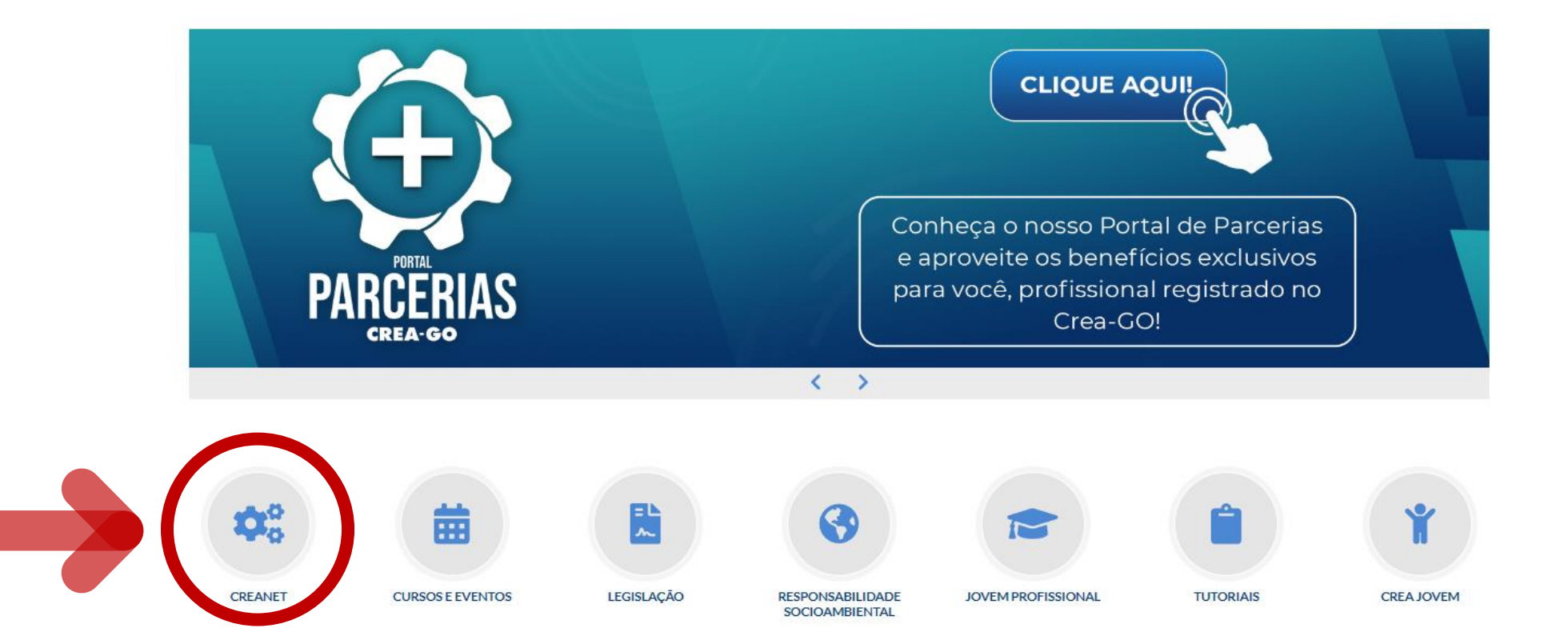

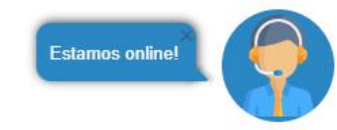

### **Clique em CREANET**

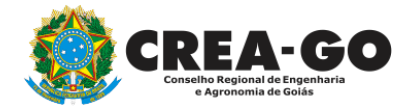

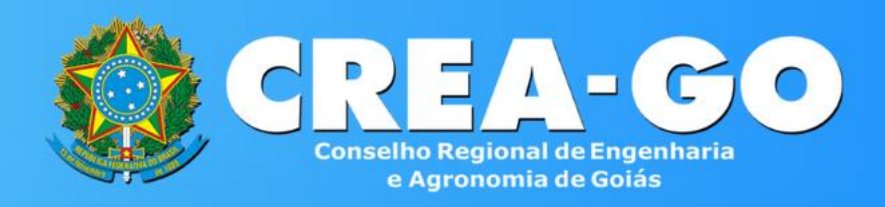

#### Login CREANET

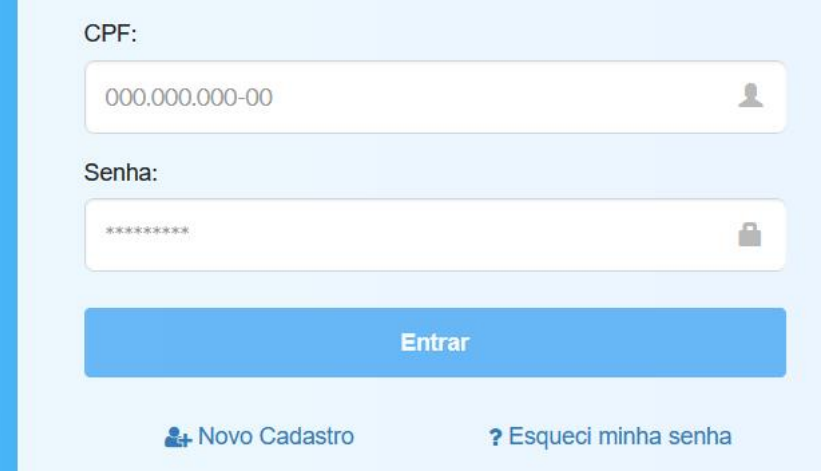

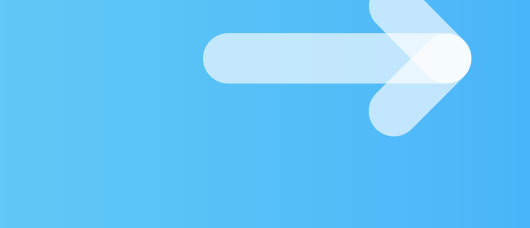

### Informe o CPF e SENHA como profissional

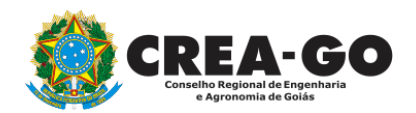

#### 

#### MENU

希 Inicio

Protocolos

💵 Meus dados

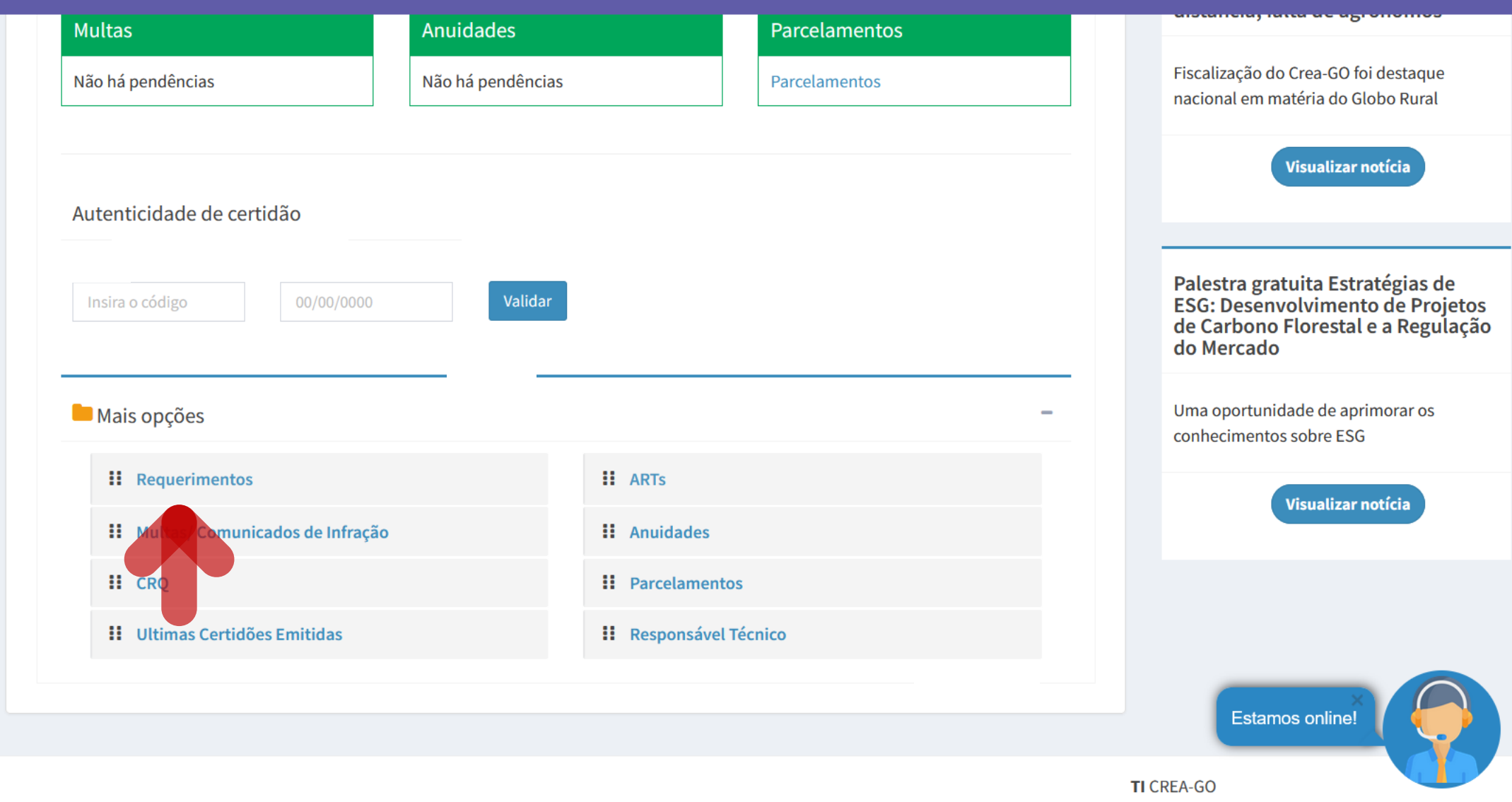

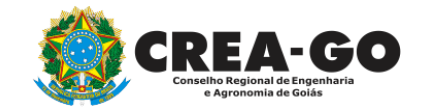

### Em MAIS OPÇÕES, clique em REQUERIMENTOS

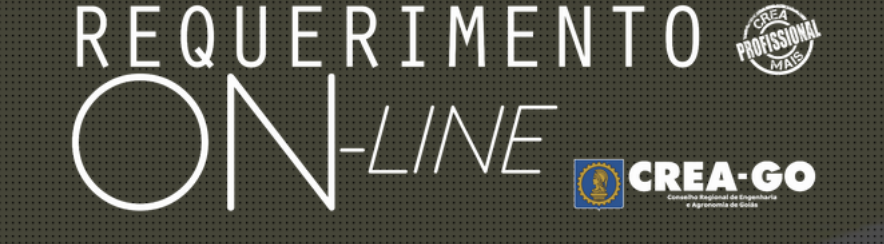

REQUERENTE:

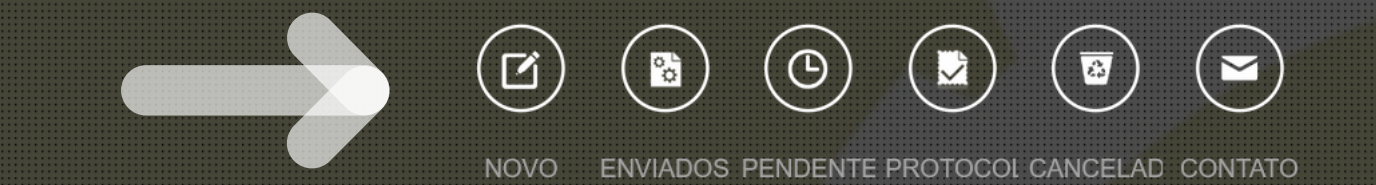

### Clique em NOVO

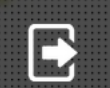

Tecnologia da Informação do CREA-GO

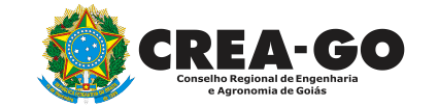

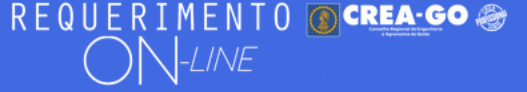

#### FULANO BELTRANO DA SILVA TESTE - TESTE/D-GO

#### Requerimentos OnLine disponíveis - Clique sobre o requerimento desejado

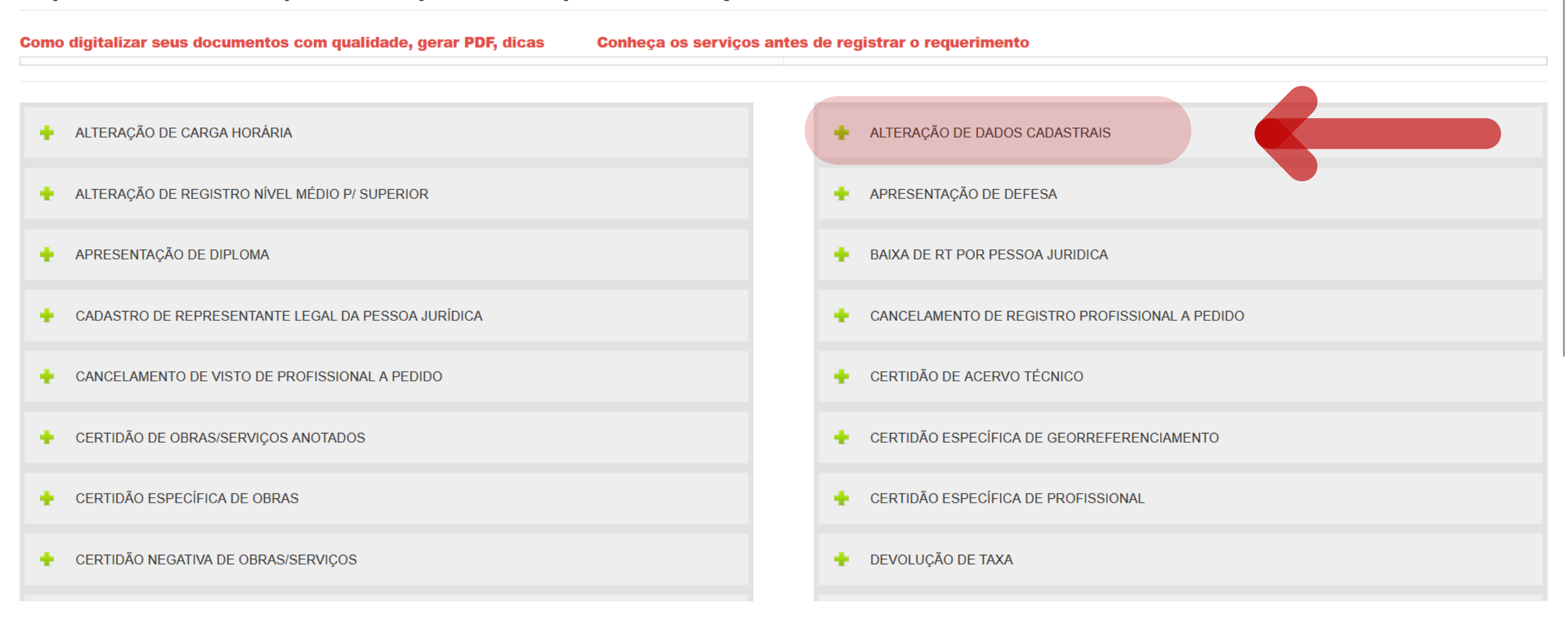

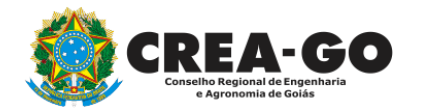

### **Clique em ALTERAÇÃO DE DADOS CADASTRAIS**

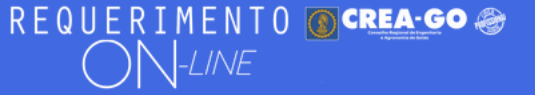

#### FULANO BELTRANO DA SILVA TESTE - TESTE/D-GO

#### Alteração de Dados Cadastrais

Utilize esse Requerimento para alterações de dados oficiais, tais como:

- Nome

- Filiação
- Estado Civil
- Data de Nascimento
- CPF

Nos casos de alterações em seu Endereço, E-mail ou Login e Senha, clique aqui para fazer o login novamente e acessar a tela inicial do CREANET.

#### Observações do Requerimento

### Informar neste campo o teor da ALTERAÇÃO

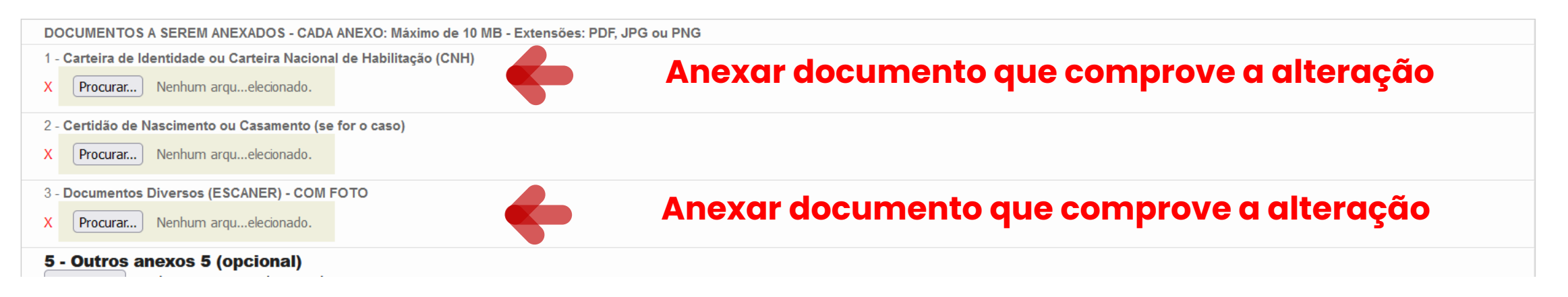

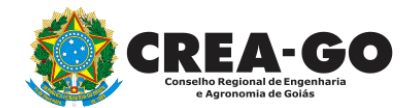

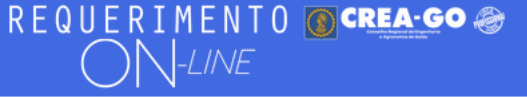

| DOCUMENTOS A SEREM ANEXADOS - CADA ANEXO: Máximo de 10 MB - Extensões: PDF, JPG ou PNG |  |  |  |  |
|----------------------------------------------------------------------------------------|--|--|--|--|
| 1 - Carteira de Identidade ou Carteira Nacional de Habilitação (CNH)                   |  |  |  |  |
| X Procurar Nenhum arquelecionado.                                                      |  |  |  |  |
| 2 - Certidão de Nascimento ou Casamento (se for o caso)                                |  |  |  |  |
| X Procurar Nenhum arquelecionado.                                                      |  |  |  |  |
| 3 - Documentos Diversos (ESCANER) - COM FOTO                                           |  |  |  |  |
| X Procurar Nenhum arquelecionado.                                                      |  |  |  |  |
| 5 - Outros anexos 5 (opcional)<br>Procurar Nenhum arquivo selecionado.                 |  |  |  |  |
| 6 - Outros anexos 6 (opcional)<br>Procurar Nenhum arquivo selecionado.                 |  |  |  |  |
| 7 - Outros anexos 7 (opcional)<br>Procurar Nenhum arquivo selecionado.                 |  |  |  |  |
|                                                                                        |  |  |  |  |

### Declaro que estou ciente que a falta de qualquer documento solicitado (se for o caso) implicará no arquivamento do processo.

Declaro serem verdadeiras as informações aqui prestadas neste formulário, estou ciente que a declaração falsa constitui crime previsto no Código Penal Brasileiro e infração ao Código de Ética Profissional, disposto na Resolução 1002/2002-Confea.

Enviar Requerimento

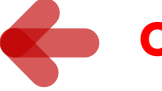

### **Clique em Enviar Requerimento**

Tecnologia da Informação do CREA-GO

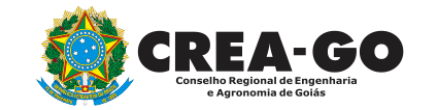

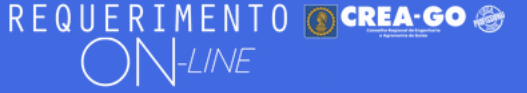

FULANO BELTRANO DA SILVA TESTE - TESTE/D-GO

### **Clique em ENVIADOS**

Documento Anexo Recebido: 0223003030.pdf - application/pdf - OK

#### Requerimentos OnLine [Gravação] Cadastro do Requerimento Efetuado !

Acompanhe o andamento da solicitação na opção do menu ENVIADOS

Caso sua solicitação contenha pendências, você receberá um SMS comunicando e então deverá acessar novamente o sistema e clicar no MENU PENDENTES para verificar a pendência.

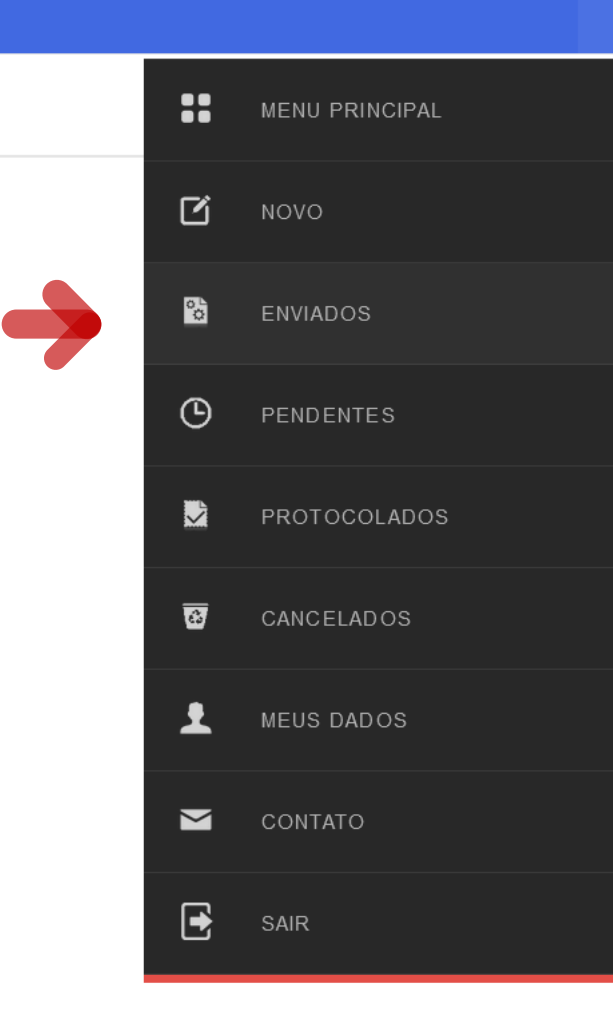

Tecnologia da Informação do CREA-GO

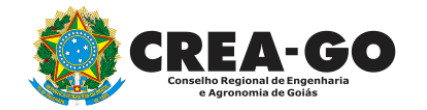

**Consulta Requerimentos Enviados** 

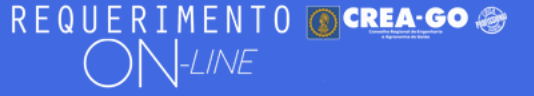

| REQUERIMENTOS ENVIADOS |                               |          |                     |                |  |
|------------------------|-------------------------------|----------|---------------------|----------------|--|
| Código                 | Assunto                       | Situação | Data                | Boleto-Pagou ? |  |
|                        |                               |          |                     |                |  |
|                        |                               |          |                     |                |  |
|                        |                               |          |                     |                |  |
|                        |                               |          |                     |                |  |
| 195353                 | Alteração de Dados Cadastrais | Enviada  | 25/10/2023 07:04:32 |                |  |

Tecnologia da Informação do CREA-GO

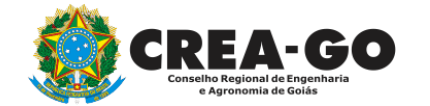

**Consulta Requerimentos Enviados** 

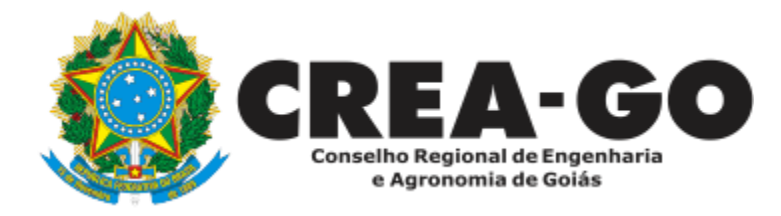

# **ATENDIMENTO ONLINE**

Canto direito inferior do site do CREA-GO

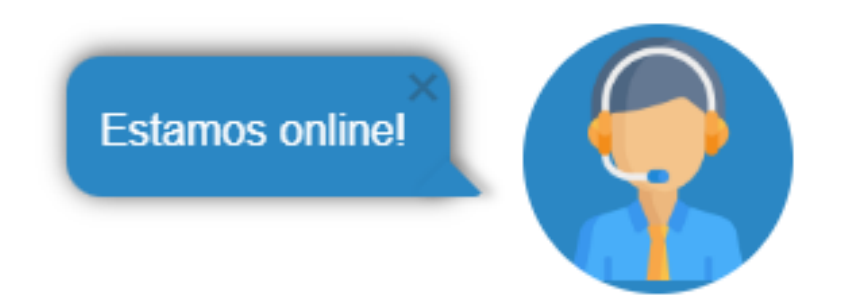